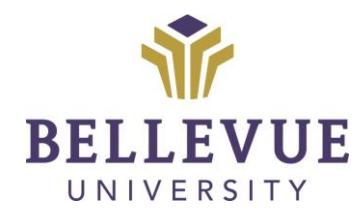

# DESIGN & DEVELOPMENT OPERATIONS

## EDITING LINKS IN COURSE Version II

### **LEARNING OBJECTIVES**

Upon completion of this training tutorial, Faculty will be able to:

Edit links within a course

### **TABLE OF CONTENTS**

| LEARNING OBJECTIVES           | 1 |
|-------------------------------|---|
| EDITING LINKS WITHIN A COURSE | 3 |
| VERSIONS                      | 6 |
| DISCLAIMER                    | 6 |

#### **EDITING LINKS WITHIN A COURSE**

1. After logging into Blackboard (Cyberactive), click on **COURSES** 

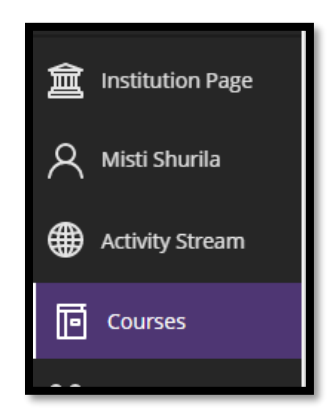

2. Navigate to the COURSE where the broken link is located

|   | Training_Demo_Course Training_Demo_Course Original Course View |  |  |  |  |  |  |  |
|---|----------------------------------------------------------------|--|--|--|--|--|--|--|
| 1 | Multiple Instructors   More info v                             |  |  |  |  |  |  |  |

3. Locate the **ITEM** within the course where the broken link is located, click the **DROP DOWN** next to the item and click **EDIT** 

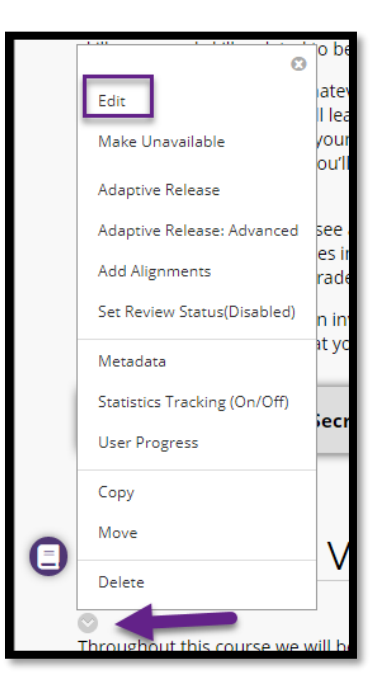

- 4. Within the CONTENT EDITOR click the BROKEN LINK
- 5. Next, click on the **INSERT/EDIT LINK** icon

| <u>*</u>                                               | ~ . | <u>T</u> × | ж | Ū | Ĉ   | Q | 4 | ${\diamond}$ | H | Ξ | = : |   | Ĭ. |   | $X^2$ | X <sub>2</sub> | 9   | S. | Я | ¶۲ |  |
|--------------------------------------------------------|-----|------------|---|---|-----|---|---|--------------|---|---|-----|---|----|---|-------|----------------|-----|----|---|----|--|
| —                                                      | ÷   |            | ~ | ٧ | ¶   | " | Ω | ٢            |   |   | ~ × | Œ |    | B |       |                | :X: | ŦB | Æ | ×  |  |
| $\langle \rangle$                                      | Ť   | {;}        | ۲ | ? | K 7 | Ð | ) |              |   |   |     |   |    |   |       |                |     |    |   |    |  |
| Click on the following link to open Bool to ras a PDF. |     |            |   |   |     |   |   |              |   |   |     |   |    |   |       |                |     |    |   |    |  |

- 6. A new **WINDOW** will appear
- 7. COPY and PASTE within the URL field
- 8. Update the TEXT TO DISPLAY and TITLE fields
- 9. Be sure to set to OPEN IN A NEW WINDOW
- 10. Then, click **SAVE**

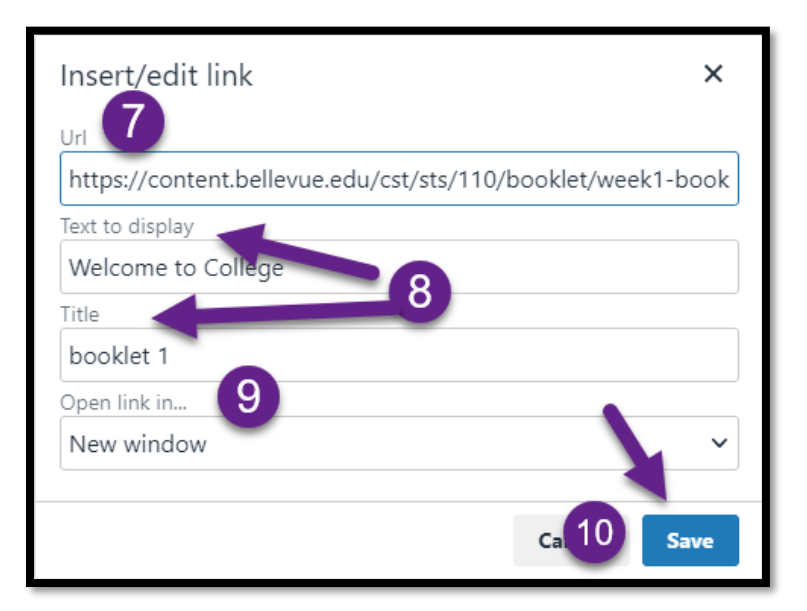

11. Click SUBMIT after the link has been updated

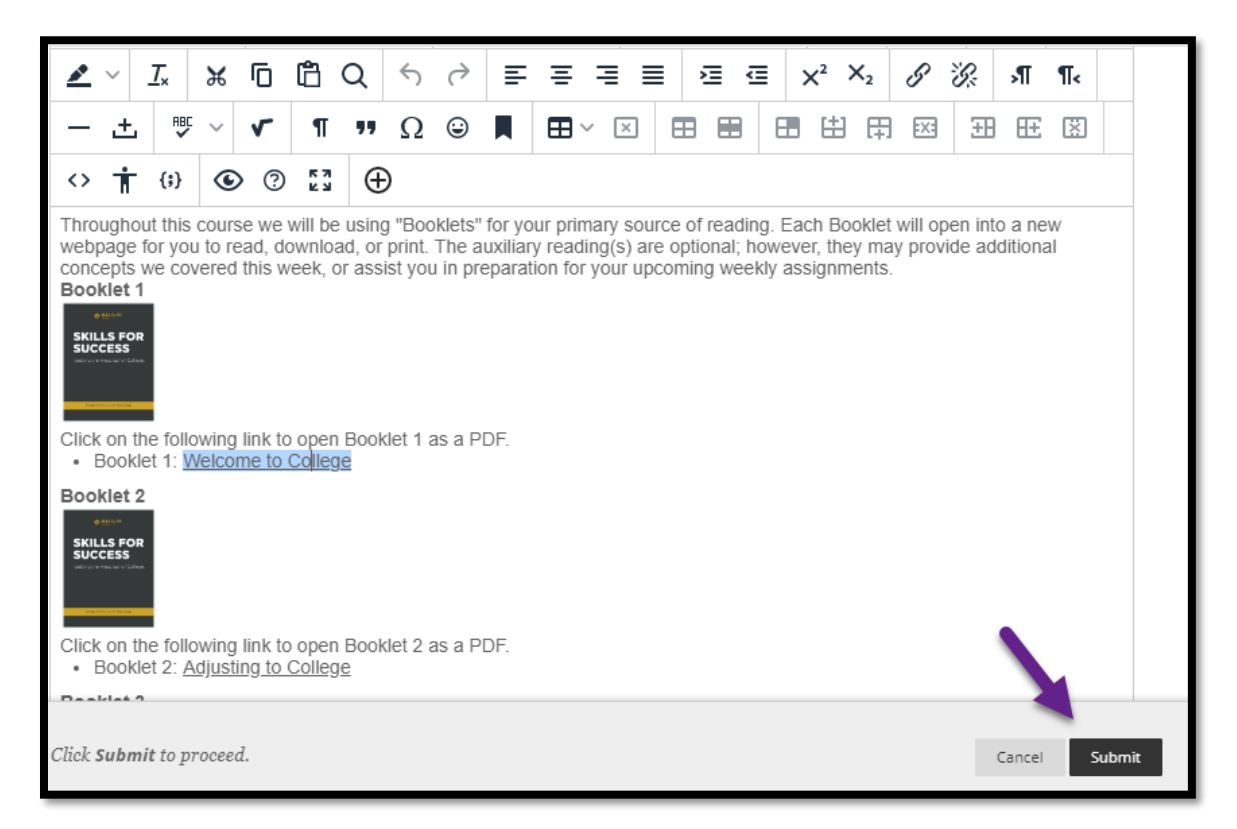

#### VERSIONS

|   | Version | Date       | Developer Name | Description of Changes |  |  |  |  |  |
|---|---------|------------|----------------|------------------------|--|--|--|--|--|
| I | 1       | 10.17.2018 | Meagan Wright  | Creation of Tutorial   |  |  |  |  |  |
| ſ | 2       | 1.18.2021  | Misti Shurila  | Updating Images        |  |  |  |  |  |

#### DISCLAIMER

Process for this training tutorial is outlined using Mozilla Firefox browser; screen captures may vary if utilizing a different browser but the steps are the same.

#### Copyright © Bellevue University. All rights reserved.

No part of this publication may be reproduced, stored in a retrieval system or transmitted in any form by any means—electronic, mechanical, photocopy, scan, recording, or any other—without the express prior written permission of Bellevue University and Design and Development.